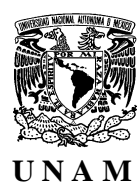

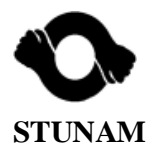

## ESTATUS DE SOLICITUDES Y PARTICIPANTES EN CURSOS. -G U Í A-

Para conocer el estatus que guarda el registro y participación de los trabajadores que gestionaron su inscripción a cursos de capacitación y adiestramiento durante el presente año y subsecuentemente para los siguientes programas anuales, los representantes de las subcomisiones mixtas de capacitación y adiestramiento (SMCA) en las entidades y dependencias de la UNAM podrán seguir el mecanismo que se detalla en la presente guía.

Es importante mencionar que el responsable de dar de alta y/o actualizar los datos de los integrantes de las SMCA es el Secretario, Jefe de Unidad o Delegado Administrativo de la Entidad o Dependencia, quien, a partir de este hecho, deberá generar y entregar una clave a cada uno de los integrantes de ambas representaciones de la SMCA. Dicha clave, junto con el número de trabajador serán indispensables para poder ingresar a la aplicación respectiva vía internet y conocer el estatus que guarda el registro y participación de los trabajadores que gestionaron su inscripción a cursos.

- 1. Ingresar a la página de la Dirección General de Personal a la siguiente dirección: <u>http://www.dgp.unam.mx</u>.
  - Servicios al Servicios Agenda 🝞 Organismos e Personal Institucionales Instituciones AAPAUNAM Acuerdos Aclaraciones de Nómina Acceso a Archivos Administración de NIP's Actualización de Domicilio Asuntos Laborales Club Pumas Atención Infantil (CENDI's) Ahorro Solidario FOVISSSTE Cálculo de Impuestos Constancias Calendarios Comprobación de Nómina Circulares Concursos de Escalafón Concursos INFONACOT Comisiones Mixtas Datos Personales Consulta de Información ISSSTE - Recuperación Información de Empresas Prestadoras de Servicios SMCA Capacitación STUNAM Contratos Colectivos Información de Nómina Credi-UNAM Convenios Universidades Información Seguros Detección de Necesidades Control de Gestión de Capacitación Inscripción a Cursos Correo Institucional Directorio de Oficina Virtual Subcomisiones Base Nómina Préstamos Elecciones Electrónicas Normatividad Registro de Beneficiarios Estímulos Procedimientos Servicios y Prestaciones Nómina Institucional Reglamentos
- 2. Seleccionar la opción de "Consulta Inscripciones SMCA" en el menú de "Servicios Institucionales".

3. En la casilla "Clave de Usuario" teclear el NÚMERO DE TRABAJADOR, y en el espacio de "Password" incorporar la CLAVE que le fue proporcionada por el Secretario, Jefe de Unidad o Delegado Administrativo.

| onsultar Sol         | citudes e Inscr | ipcione |
|----------------------|-----------------|---------|
|                      |                 |         |
| Clave de<br>Usuario: |                 |         |
| Pasword:             |                 |         |
| Inicio de            | Sesion Cancela  | ır      |

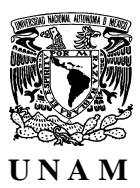

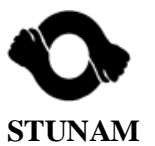

4. Para conocer la información de los trabajadores que fueron aceptados por la Comisión Mixta Permanente de Capacitación y Adiestramiento (CMPCA) en los cursos de Actualización, Desarrollo Humano, Cómputo y cualquier otro distinto a los que tienen una estructura modular como los de Promoción, dar clic en el botón "Aceptados Cursos Varios"

| ACEPTADOS,<br>CURSOS VARIOS      |
|----------------------------------|
| ACEPTADOS, CURSOS<br>POR MÓDULOS |
| PENDIENTES,<br>TODOS LOS CURSOS  |
| SALIR                            |

5. Al activar el botón de "Aceptados, Cursos Varios" el Sistema desplegará una ventana, la cual contendrá los siguientes datos: Folio, Nombre del participante, Curso, Periodo, Horario, % de Asistencia, No. Retardos, No. Faltas Justificadas, No. Faltas Injustificadas, No. Faltas por Retardo, % de Inasistencias, Calificación y Resultado.

| 445.01 Facultad de Estudios Superiores "Zaragoza"<br>CURSOS VARIOS ACEPTADOS POR TRABAJADOR |                                     |                      |                             |                    |         |     |         |         |         |           |       |            |  |  |
|---------------------------------------------------------------------------------------------|-------------------------------------|----------------------|-----------------------------|--------------------|---------|-----|---------|---------|---------|-----------|-------|------------|--|--|
|                                                                                             | Imprimir Solicitudes Menú Principal |                      |                             |                    |         |     |         |         |         |           |       |            |  |  |
|                                                                                             |                                     |                      |                             |                    |         |     |         |         |         |           |       |            |  |  |
| Folio                                                                                       | Nombre del Participante             | Curso                | Periodo                     | Horario            | % Asist | Ret | Falta J | Falta I | Falta R | % Inasist | Calif | Resultado  |  |  |
| 191575                                                                                      | AHUMADA MENDEZ ERNESTINA            | Intro. cómp. y win.  | Ene 11, 2016 a Ene 22, 2016 | 16:00 a 19:00 hrs. |         |     |         |         |         | 100       |       |            |  |  |
| 201932                                                                                      | ALBA MORENO ESTELA                  | El cuidado del libro | Ene 18, 2016 a Ene 22, 2016 | 10:00 a 14:00 hrs. |         |     |         |         |         | 100       | 10    | Acreditado |  |  |
| 198257                                                                                      | ALEJANDRE MARTINEZ MARIA DE JESUS   | El cuidado del libro | Ene 18, 2016 a Ene 22, 2016 | 15:00 a 19:00 hrs. |         |     |         |         |         | 100       | 9.5   | Acreditado |  |  |
| 199722                                                                                      | ANGELES HERRERA GABRIELA            | El cuidado del libro | Ene 18, 2016 a Ene 22, 2016 | 15:00 a 19:00 hrs. |         |     |         |         |         | 100       | 9.5   | Acreditado |  |  |
| 202064                                                                                      | APARICIO ANGELES GUADALUPE          | El cuidado del libro | Ene 18, 2016 a Ene 22, 2016 | 15:00 a 19:00 hrs. |         |     |         |         |         | 100       | 10    | Acreditado |  |  |
| 202080                                                                                      | ARELLANO GONZALEZ MARCO ANTONIO     | El cuidado del libro | Ene 18, 2016 a Ene 22, 2016 | 10:00 a 14:00 hrs. |         |     |         |         |         | 100       | 10    | Acreditado |  |  |
| 200008                                                                                      | ARIAS GOMEZ FLOR ANGELICA           | El cuidado del libro | Ene 18, 2016 a Ene 22, 2016 | 15:00 a 19:00 hrs. |         |     |         |         |         | 100       | 8.5   | Acreditado |  |  |
| 191696                                                                                      | ARREOLA PLASENCIA YURITZI IDALIA    | Intro. cómp. y win.  | Ene 11, 2016 a Ene 22, 2016 | 10:00 a 13:00 hrs. |         |     |         |         |         | 100       |       |            |  |  |

 Al activar el botón de "Aceptados, Cursos por Módulos" se desplegará una ventana con los siguientes datos: Folio, Nombre del participante, Curso, Periodo, Horario, M1-F= Módulo 1-Faltas, M1-C= Módulo 1-Calificación, así sucesivamente hasta el Módulo 11, y finalmente la columna de Resultado.

|        | 445.01 Facultad de Estudios Superiores "Zaragoza" |               |                                |                          |      |      |      |      |      |      |      |      |      |      |      |      |      |      |      |      |      |      |       |       |       |       |               |
|--------|---------------------------------------------------|---------------|--------------------------------|--------------------------|------|------|------|------|------|------|------|------|------|------|------|------|------|------|------|------|------|------|-------|-------|-------|-------|---------------|
|        | CURSOS MODULARES ACEPTADOS POR TRABAJADOR         |               |                                |                          |      |      |      |      |      |      |      |      |      |      |      |      |      |      |      |      |      |      |       |       |       |       |               |
|        | Imprimir Solicitudes Menú Principal               |               |                                |                          |      |      |      |      |      |      |      |      |      |      |      |      |      |      |      |      |      |      |       |       |       |       |               |
|        |                                                   |               |                                |                          |      |      |      |      |      |      |      |      |      |      |      |      |      |      |      |      |      |      |       |       |       |       |               |
|        |                                                   |               |                                |                          |      |      |      |      |      |      |      |      |      |      |      |      |      |      |      |      |      |      |       |       |       |       |               |
| Folio  | Nombre del<br>Participante                        | Curso         | Periodo                        | Horario                  | M1-F | M1-C | M2-F | M2-C | M3-F | М3-С | M4-F | M4-C | M5-F | M5-C | M6-F | M6-C | M7-F | M7-C | M8-F | M8-C | M9-F | M9-C | M10-F | M10-C | M11-F | M11-C | Resultado     |
| 190903 | AGUIRRE MARTINEZ                                  | Laboratorista | Ene 07, 2016 a<br>Ene 21, 2016 | de 13:00 a<br>16:00 hrs. | 10   |      |      |      |      |      |      |      |      |      |      |      |      |      |      |      |      |      |       |       |       |       | Solicitó baja |
| 190911 | CRUZ IBARRA PEDRO<br>FRANCISCO                    | Laboratorista | Ene 07, 2016 a<br>Ene 21, 2016 | de 13:00 a<br>16:00 hrs. | 0    | 7.5  |      |      |      |      |      |      |      |      |      |      |      |      |      |      |      |      |       |       |       |       | Acreditado    |
| 190914 | GALICIA CAMPA<br>YOLANDA BERENICE                 | Laboratorista | Ene 07, 2016 a<br>Ene 21, 2016 | de 13:00 a<br>16:00 hrs. | 0    | 7.7  |      |      |      |      |      |      |      |      |      |      |      |      |      |      |      |      |       |       |       |       | Acreditado    |
| 191181 | GONZALEZ HERNANDEZ<br>SONIA                       | Laboratorista | Ene 07, 2016 a<br>Ene 21, 2016 | de 13:00 a<br>16:00 hrs. | 0    | 3.6  |      |      |      |      |      |      |      |      |      |      |      |      |      |      |      |      |       |       |       |       | No acreditado |
| 199102 | GONZALEZ OLMOS<br>VERONICA                        | Analista      | Feb 26, 2016 a<br>Jun 07, 2016 | de 09:00 a<br>11.00 hrs. |      |      |      |      |      |      |      |      |      |      |      |      |      |      |      |      |      |      |       |       |       |       |               |
| 190905 | JIMENEZ VITE JUAN<br>CARLOS                       | Laboratorista | Ene 07, 2016 a<br>Ene 21, 2016 | de 13:00 a<br>16:00 hrs. | 0    | 6.7  |      |      |      |      |      |      |      |      |      |      |      |      |      |      |      |      |       |       |       |       | Acreditado    |
| 190924 | JIMENEZ VITE MARIA<br>CRISTINA                    | Laboratorista | Ene 07, 2016 a<br>Ene 21, 2016 | de 13:00 a<br>16:00 hrs. |      | 7.7  |      |      |      |      |      |      |      |      |      |      |      |      |      |      |      |      |       |       |       |       | Acreditado    |

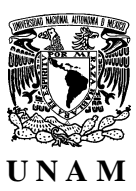

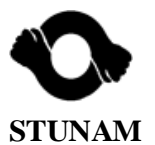

7. Al activar el botón de "Pendientes Todos los Cursos" se desplegará una ventana con los siguientes datos: Folio, Nombre del participante, Curso, Periodo, Frecuencia, Horario, Sede y Situación. Como puede apreciarse en la última columna el estatus es de "Registrado" para todos, ya que la fecha de inicio es posterior con respecto de la fecha de consulta y el curso aún no está dictaminado por la CMPCA.

|          | 723.04 Sistemas, Capacitación y Evaluación |                         |                                      |                             |            |                    |                |            |  |  |  |  |  |  |
|----------|--------------------------------------------|-------------------------|--------------------------------------|-----------------------------|------------|--------------------|----------------|------------|--|--|--|--|--|--|
|          | CURSOS PENDIENTES POR TRABAJADOR           |                         |                                      |                             |            |                    |                |            |  |  |  |  |  |  |
|          |                                            |                         | Imprimir Solicitudes Menú Prin       | icipal                      |            |                    |                |            |  |  |  |  |  |  |
| Folio F  | Nombre del Participante                    | SubProgama              | Curso                                | Periodo                     | Frecuencia | Horario            | Sede           | Situación  |  |  |  |  |  |  |
| 203139 T | ARRIAGA SERRANO LUIS ALBERTO               | Promoción Escalafonaria | Técnico                              | Ago 29, 2016 a Dic 05, 2016 | Lun-Vie    | 17:00 a 19:00 hrs. | SUB. CAP. DES. | Registrado |  |  |  |  |  |  |
| 209242 T | CRUZ SANCHEZ JOSE                          | Cómputo en Línea        | Word 2                               | Mar 02, 2016 a Mar 30, 2016 | Lun-Vie    | 00:00 a 00:00 hrs. | SUB. CAP. DES. | Registrado |  |  |  |  |  |  |
| 209240 T | CRUZ SANCHEZ JOSE                          | Desarr. Hum. Sup. Pers. | Tablaroca                            | Jun 27, 2016 a Jul 01, 2016 | Lun-Vie    | 09:00 a 13:00 hrs. | SUB. CAP. DES. | Registrado |  |  |  |  |  |  |
| 209250 T | CRUZ SANCHEZ JOSE                          | Desarr. Hum. Sup. Pers. | Plomería (Instalac. hidrosanitarias) | Ago 29, 2016 a Sep 02, 2016 | Lun-Vie    | 09:00 a 13:00 hrs. | SUB. CAP. DES. | Registrado |  |  |  |  |  |  |
| 209248 T | CRUZ SANCHEZ JOSE                          | Desarr. Hum. Sup. Pers. | Texturizado                          | Oct 24, 2016 a Oct 28, 2016 | Lun-Vie    | 09:00 a 13:00 hrs. | SUB. CAP. DES. | Registrado |  |  |  |  |  |  |
| 202606 T | GOMEZ GUADARRAMA OMAR                      | Promoción Escalafonaria | Oficial Serv. Adm.                   | Feb 26, 2016 a Jun 20, 2016 | Lun-Vie    | 09:00 a 13:00 hrs. | SUB. CAP. DES. | Registrado |  |  |  |  |  |  |
| 202552 T | GOMEZ GUADARRAMA OMAR                      | Promoción Escalafonaria | Bibliotecario                        | Ago 01, 2016 a Oct 11, 2016 | Lun-Vie    | 09:00 a 12:00 hrs. | SUB. CAP. DES. | Registrado |  |  |  |  |  |  |
| 202560 T | GOMEZ GUADARRAMA OMAR                      | Promoción Escalafonaria | Almacenista                          | Ago 15, 2016 a Nov 11, 2016 | Lun-Vie    | 09:00 a 11:00 hrs. | SUB. CAP. DES. | Registrado |  |  |  |  |  |  |
| 202626 T | GOMEZ GUADARRAMA OMAR                      | Promoción Escalafonaria | Analista                             | Ago 29, 2016 a Dic 05, 2016 | Lun-Vie    | 11:00 a 13:00 hrs. | SUB. CAP. DES. | Registrado |  |  |  |  |  |  |
| 196193 T | GONZALEZ GONZALEZ SILVIA                   | Promoción Escalafonaria | Jefe Oficina                         | Abr 06, 2016 a Jun 30, 2016 | Lun-Vie    | 09:00 a 11:00 hrs. | SUB. CAP. DES. | Registrado |  |  |  |  |  |  |
| 196200 T | GONZALEZ GONZALEZ SILVIA                   | Promoción Escalafonaria | Bibliotecario                        | Abr 18, 2016 a Jun 27, 2016 | Lun-Vie    | 15:00 a 18:00 hrs. | SUB. CAP. DES. | Registrado |  |  |  |  |  |  |

- 8. Para el seguimiento, la información de los cuadros obtenidos en cada uno de los rubros antes mencionados, podrán ser copiados y después vaciados en una tabla de Excel. Lo anterior podrá realizarse sombreando los datos con el cursor del mouse
- 9. Una vez que se ha concluido la consulta dar clic en el botón de "Salir".